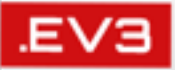

### 目指せ!ロボットマスター **ロボットを思い通りに動かそう!** LEGO Mindstorms EV3 で目指せロボコン!

WEB:http://robot-programming.jp/ 担当:藤井隆司、藤吉弘亘、山内悠嗣 E-mail:fujii@cs.chubu.ac.jp

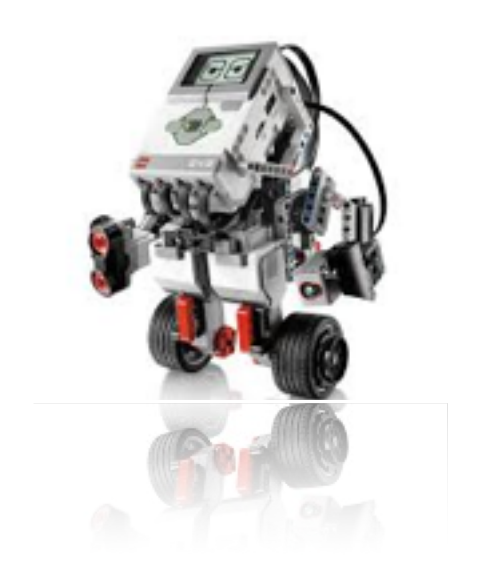

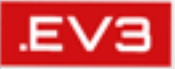

## ■ ロボットとは (復習)

#### ロボットにおける要素技術

EV3.

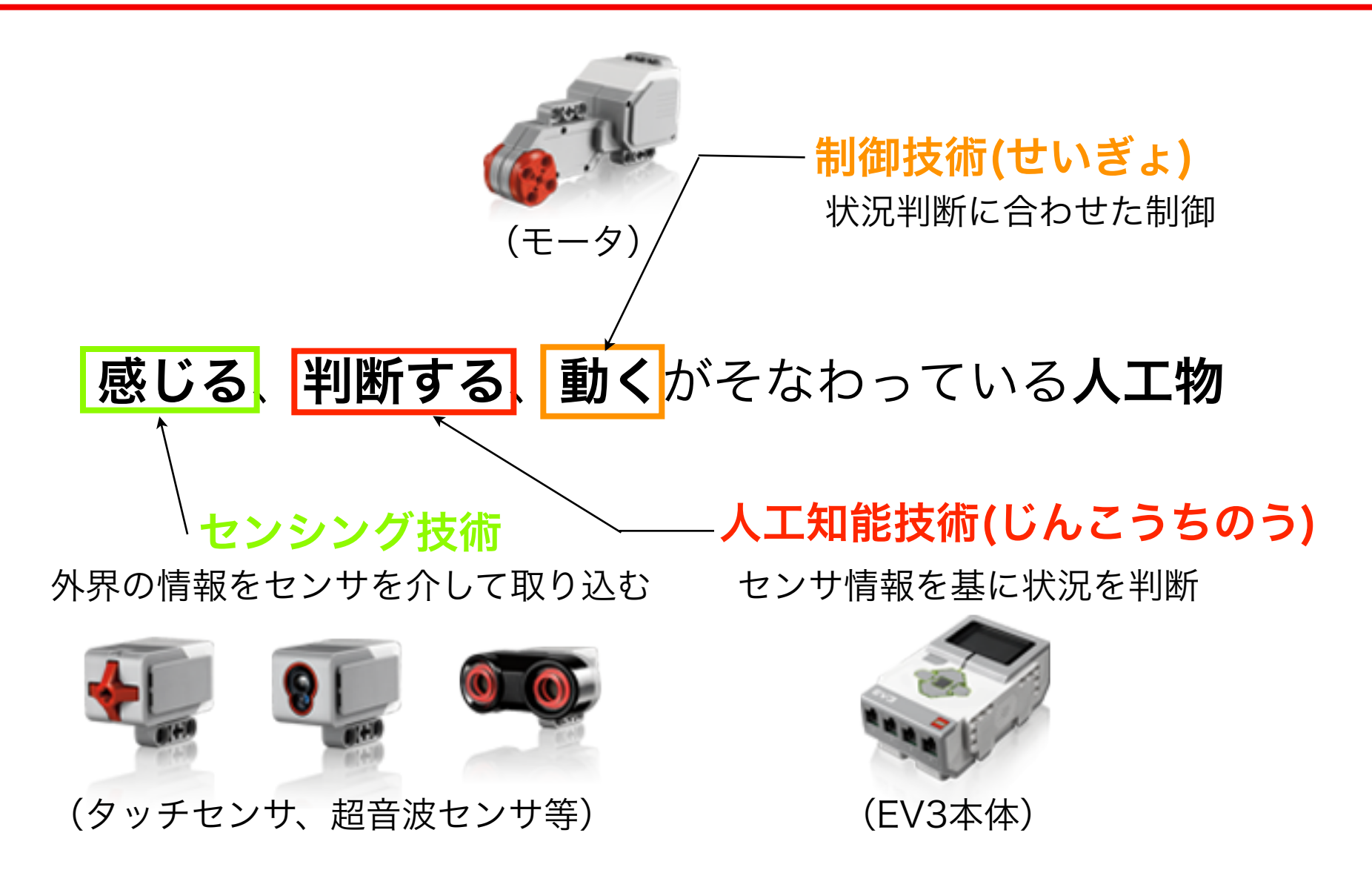

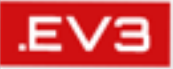

#### ロボットエデュケーション→組み立てガイド→**トレーニングボット**

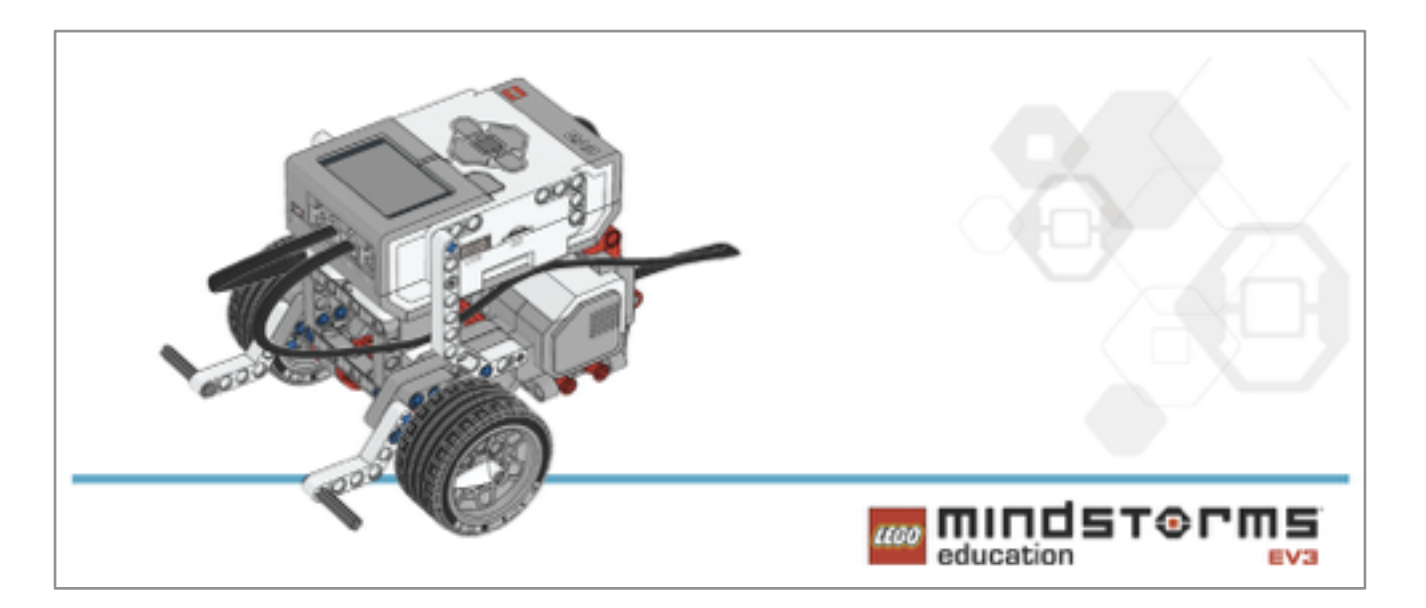

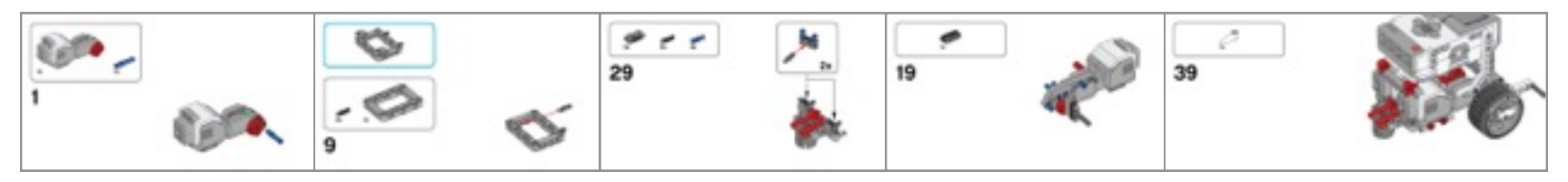

説明書を参考にトレーニングボット(7~53ページ,69~80ページ)を 組み立てましょう!

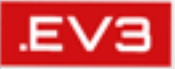

## ■ ロボットを動かすには

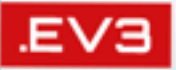

???

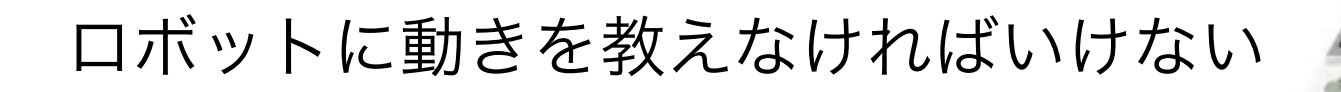

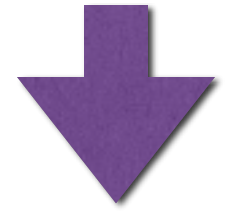

プログラムが必要

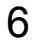

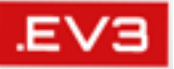

- 1. PC上でソフトウェア(EV3-SW)を用いてプログラムを作成
- 2. USB/Bluetoothでロボットへダウンロード
- 3. ロボット上でプログラムを実行

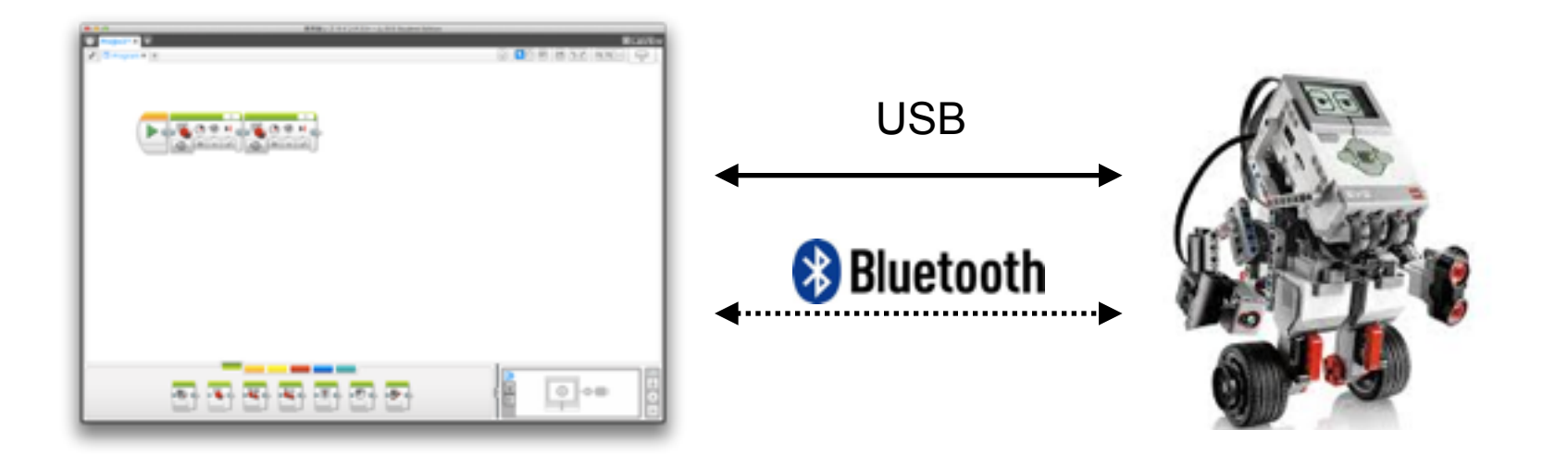

- 1. EV3ソフトウェアを起動
- 2. 新規プロジェクトの作成
  - 新規プロジェクト⇒プログラム⇒開く

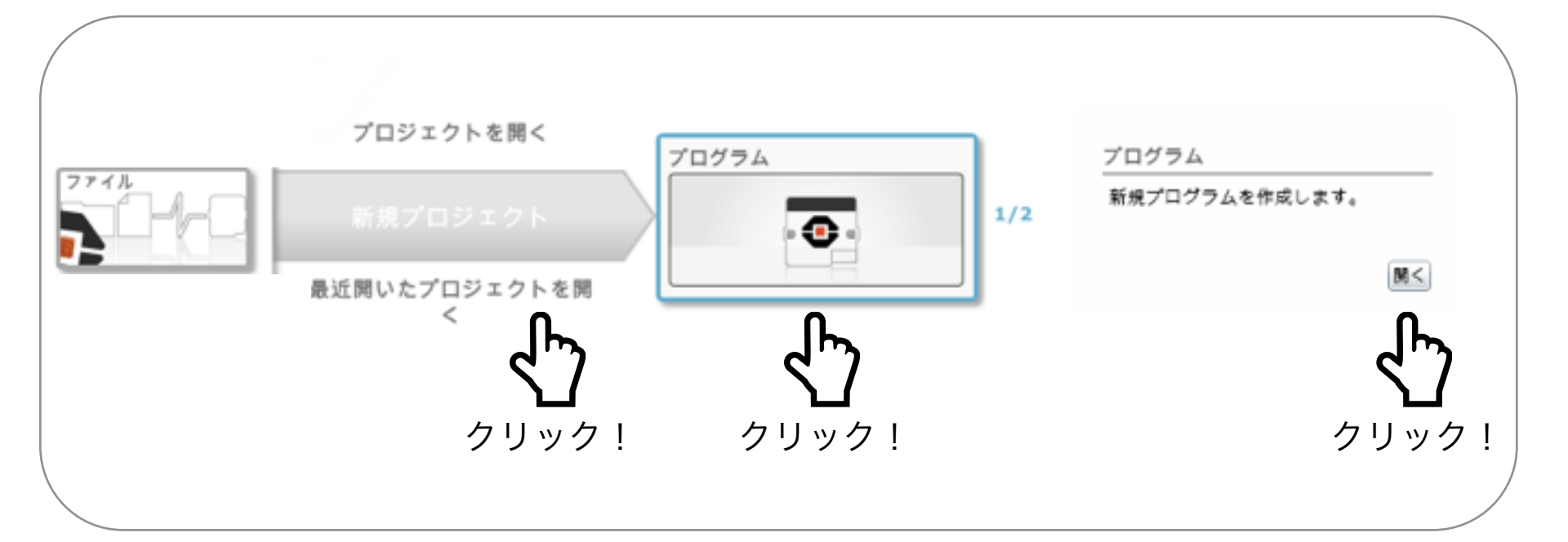

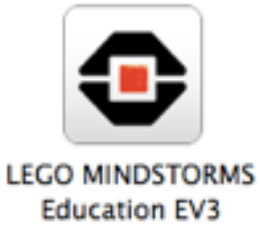

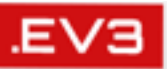

#### EV3ソフトウェアの画面構成

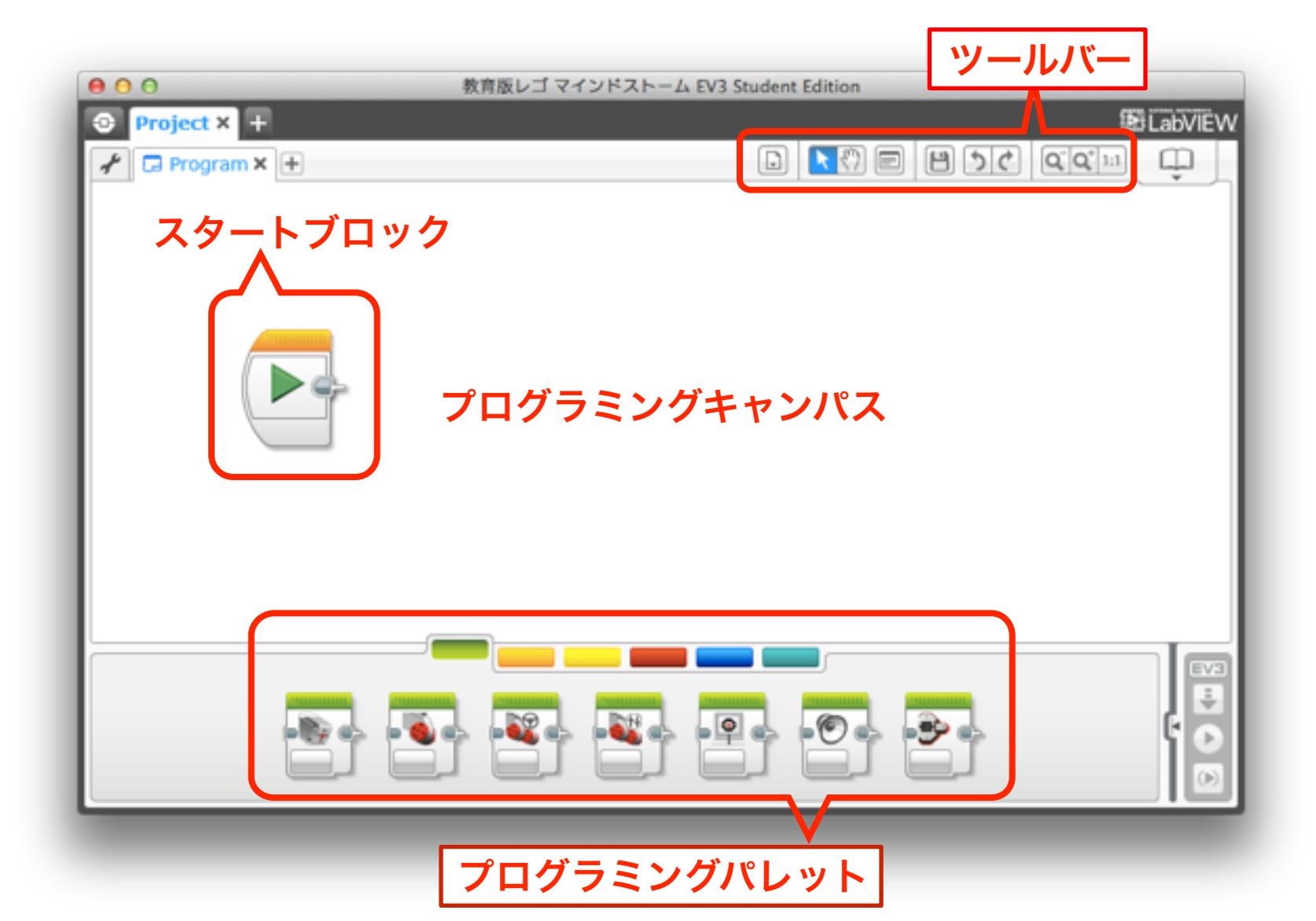

EV3.

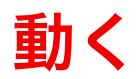

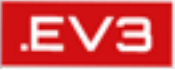

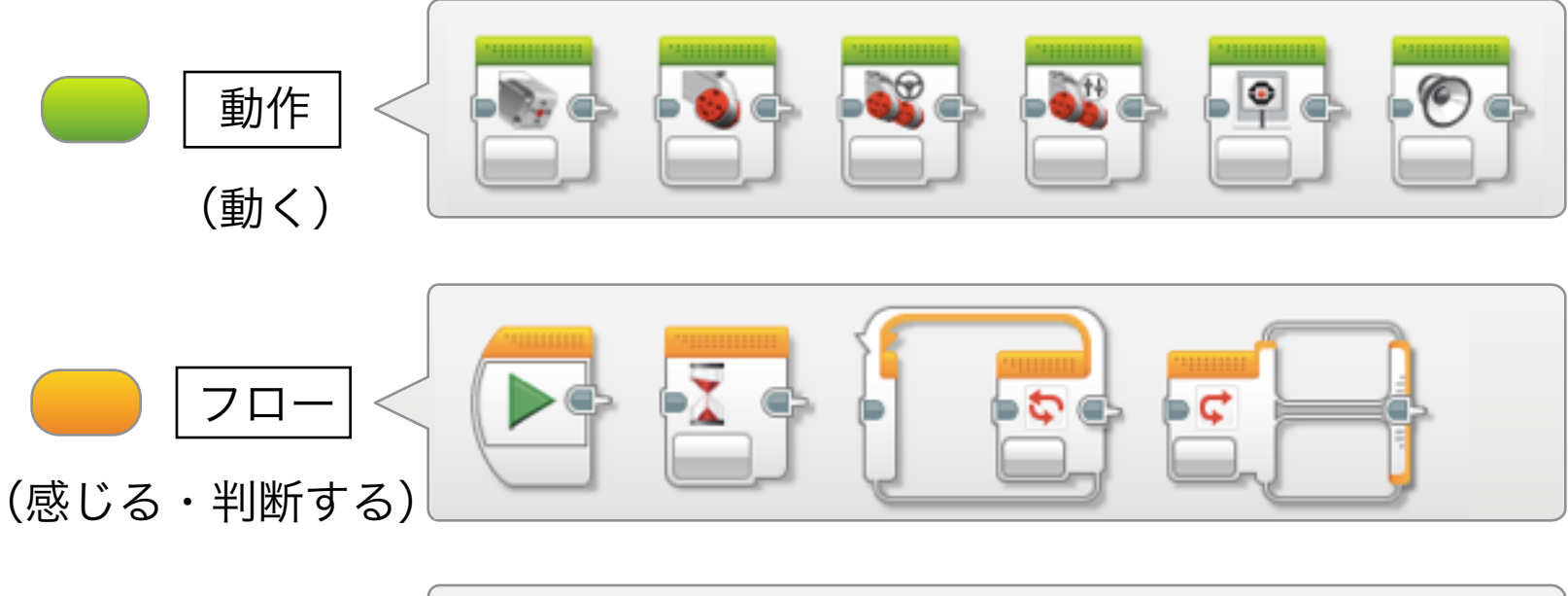

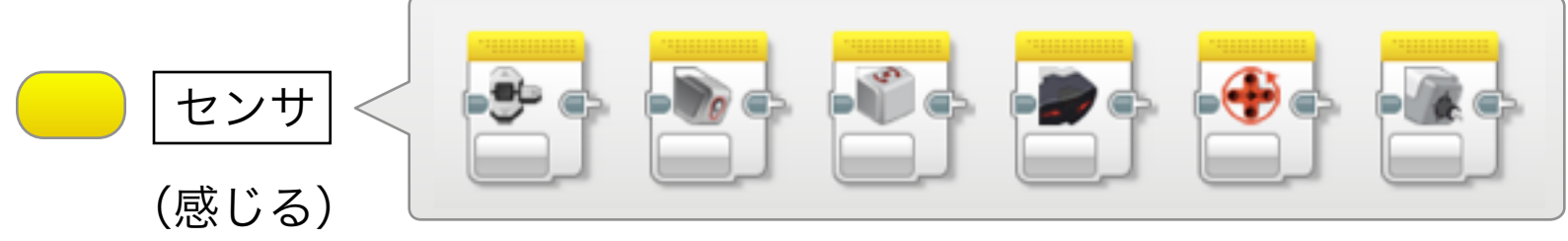

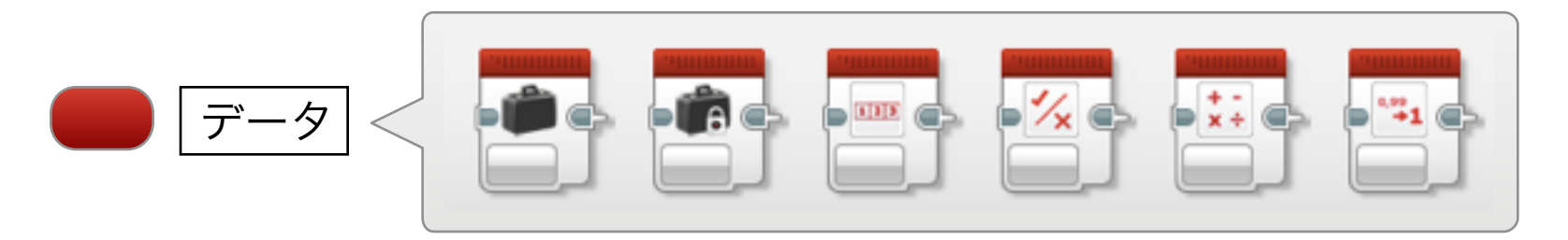

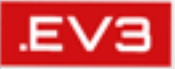

## ■音をならしてみよう

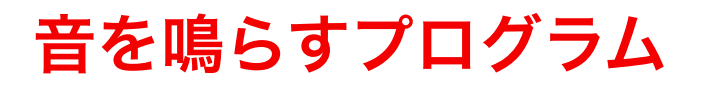

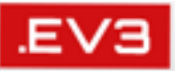

・ 指定したサウンドファイルを再生

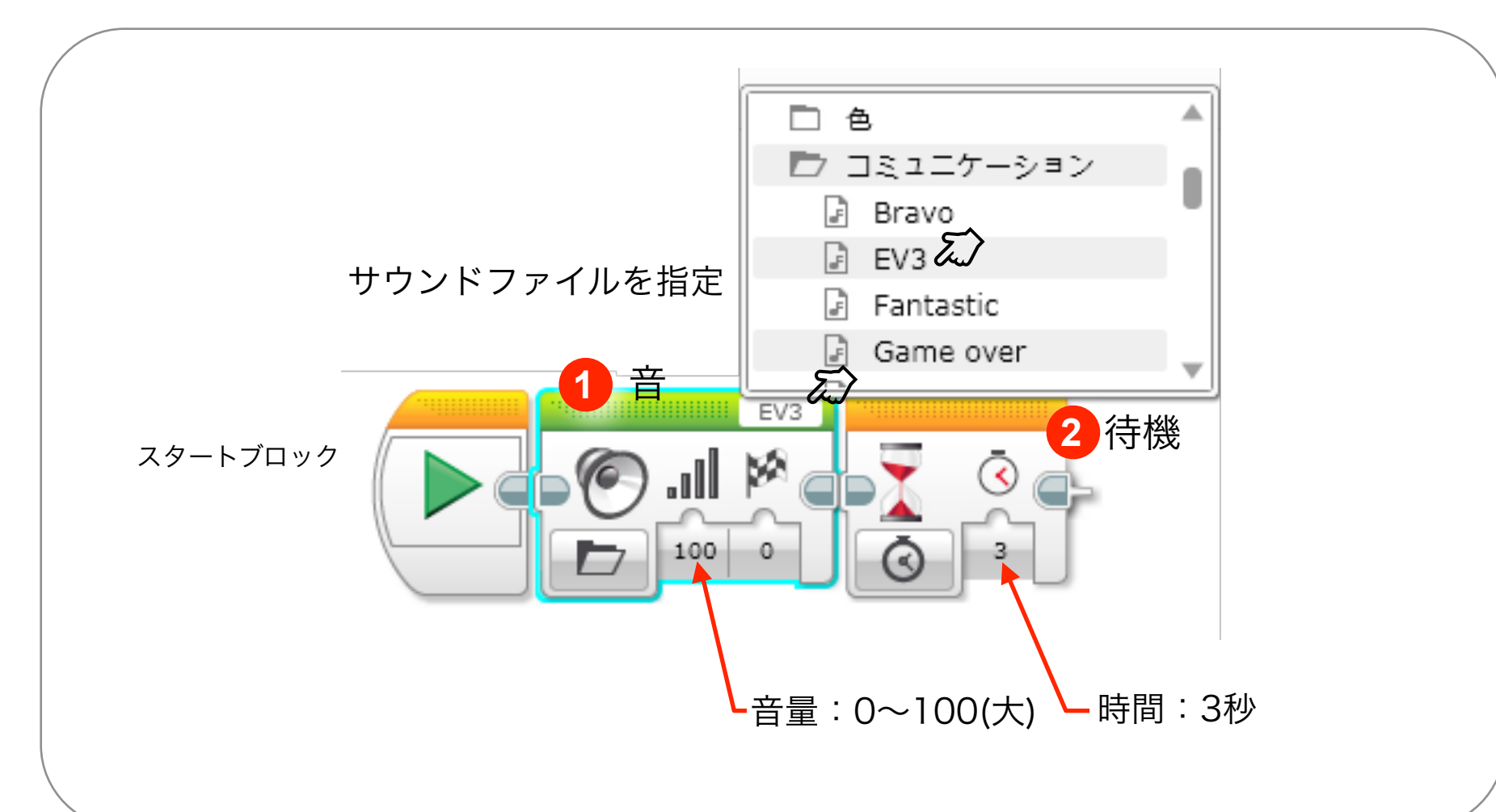

EV3.

- 1. プログラム名を"WRO2015"に変更
  - プログラム名は半角の英数字のみ
- 2. ロボットが接続されているか確認 ⇒ ×: EV3 ○: EV3
- 3. ダウンロードボタンによりプログラムを転送 ⇒ 💽
- 4. ロボット上でプログラムを実行

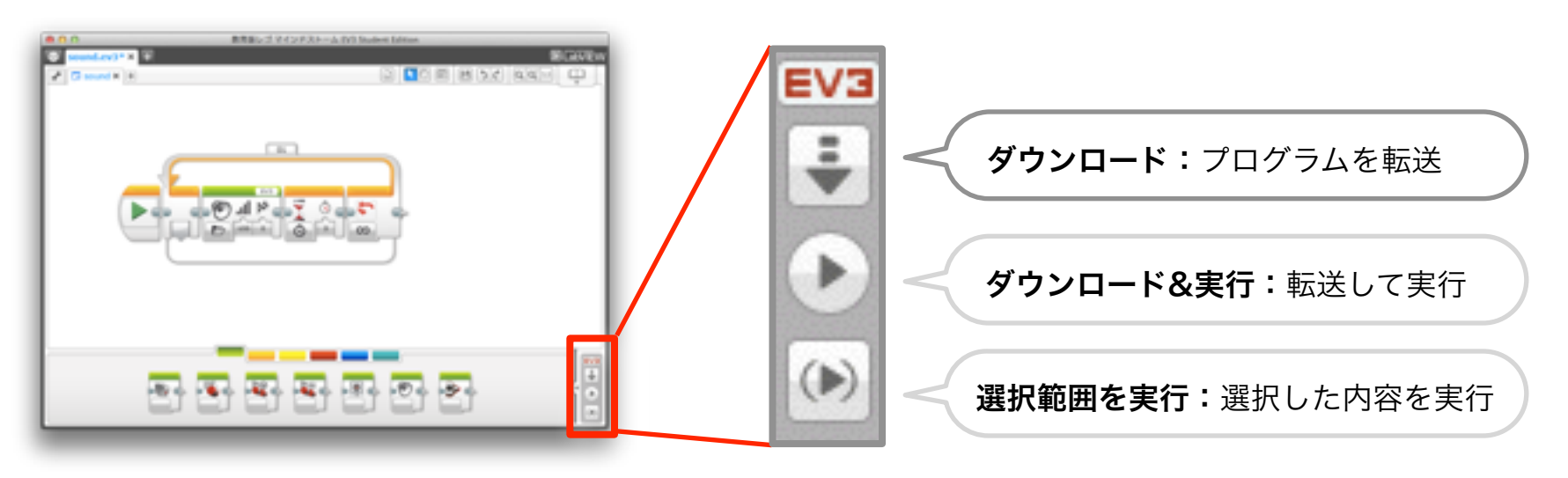

### プログラムの実行

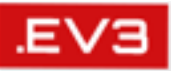

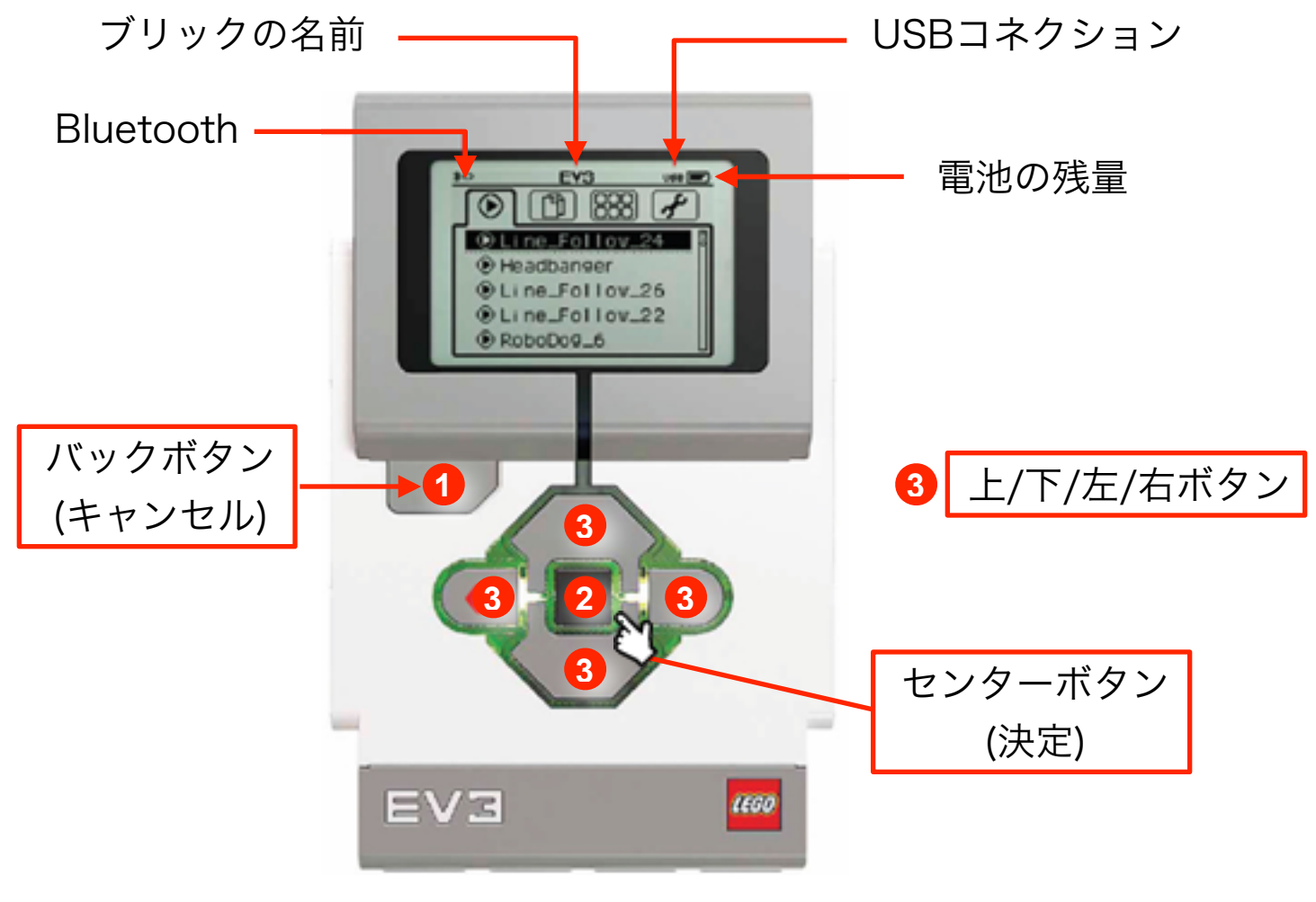

#### プログラムを選択してセンターボタンで実行 (プログラム終了はバックボタン)

#### プログラムの実行

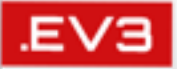

- ・ 実行前にすべきこと
  - ケーブルを外して、安全確認
  - プログラムのアルゴリズムを頭の中で実行

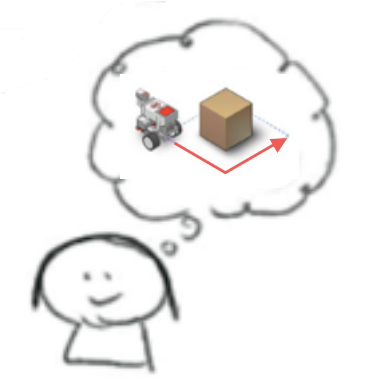

- 実行時の注意
  - ロボットの動作をよく観察し、思った通りに動いているかを確認
  - ロボットが思い通りに動かないときは、ロボットがどこまで設計 図通りに動いたかを調べ、プログラムを修正(デバッグ)する

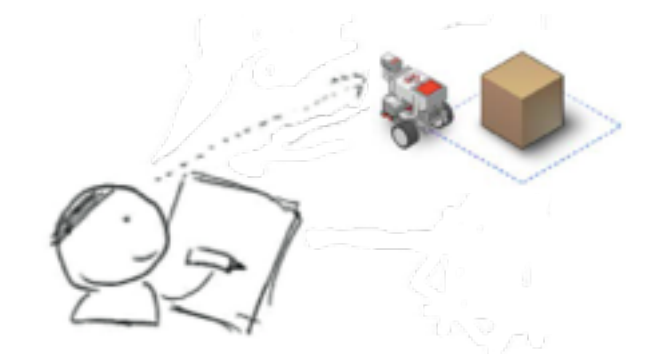

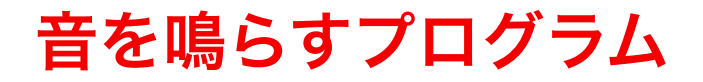

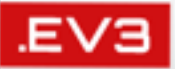

・ 指定したサウンドファイルを無限ループで再生

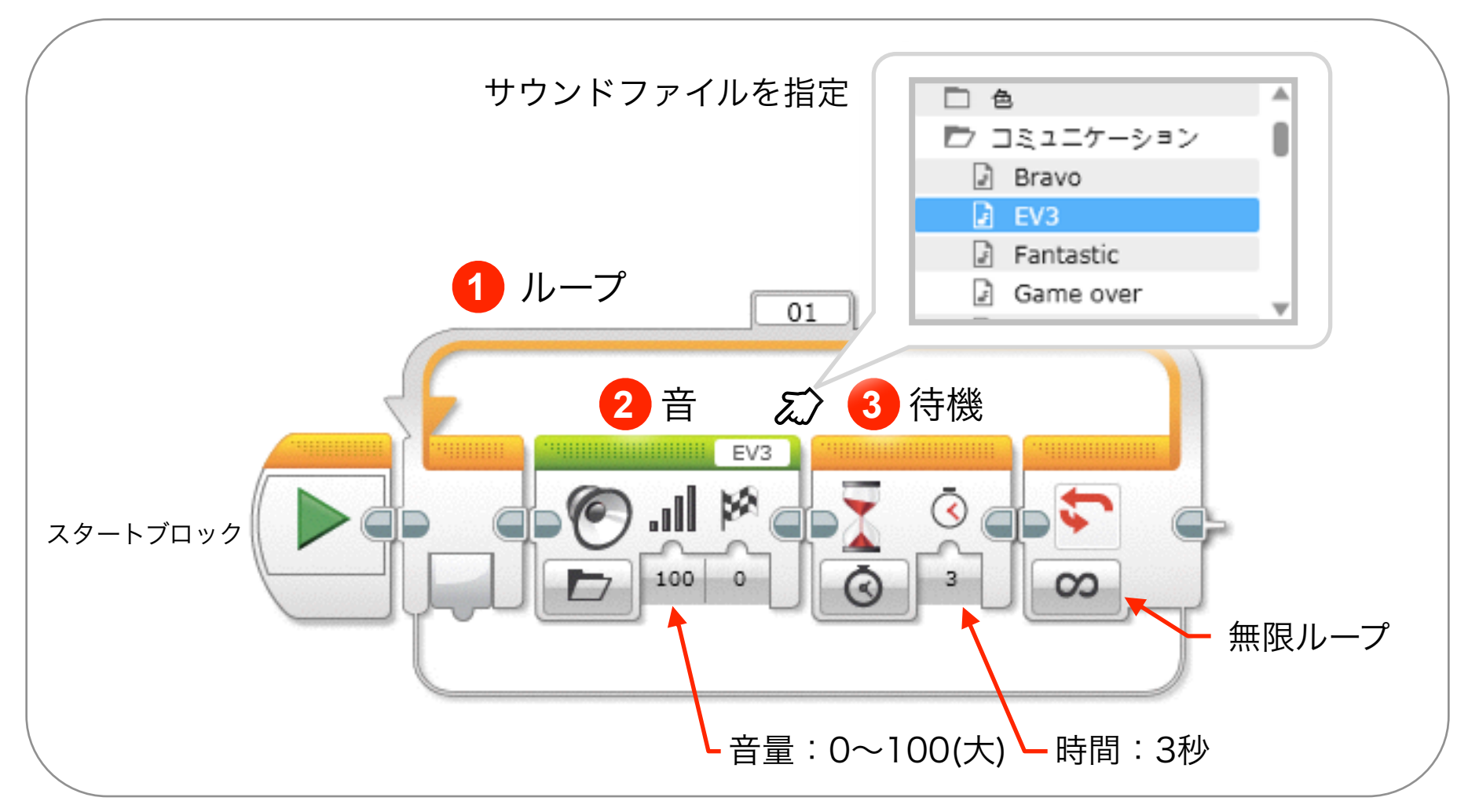

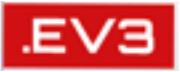

## 感じる、判断する、動くがそなわっている**人工物**

# ■ロボットを前進させるには(モータ制御1)■ロボットを回転させるには(モータ制御2)

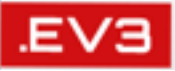

## ■ロボットを前進させるには(モータ制御1)

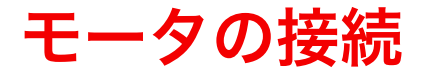

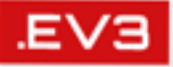

・ EV3のどの出力ポートにモータが接続されているか確認

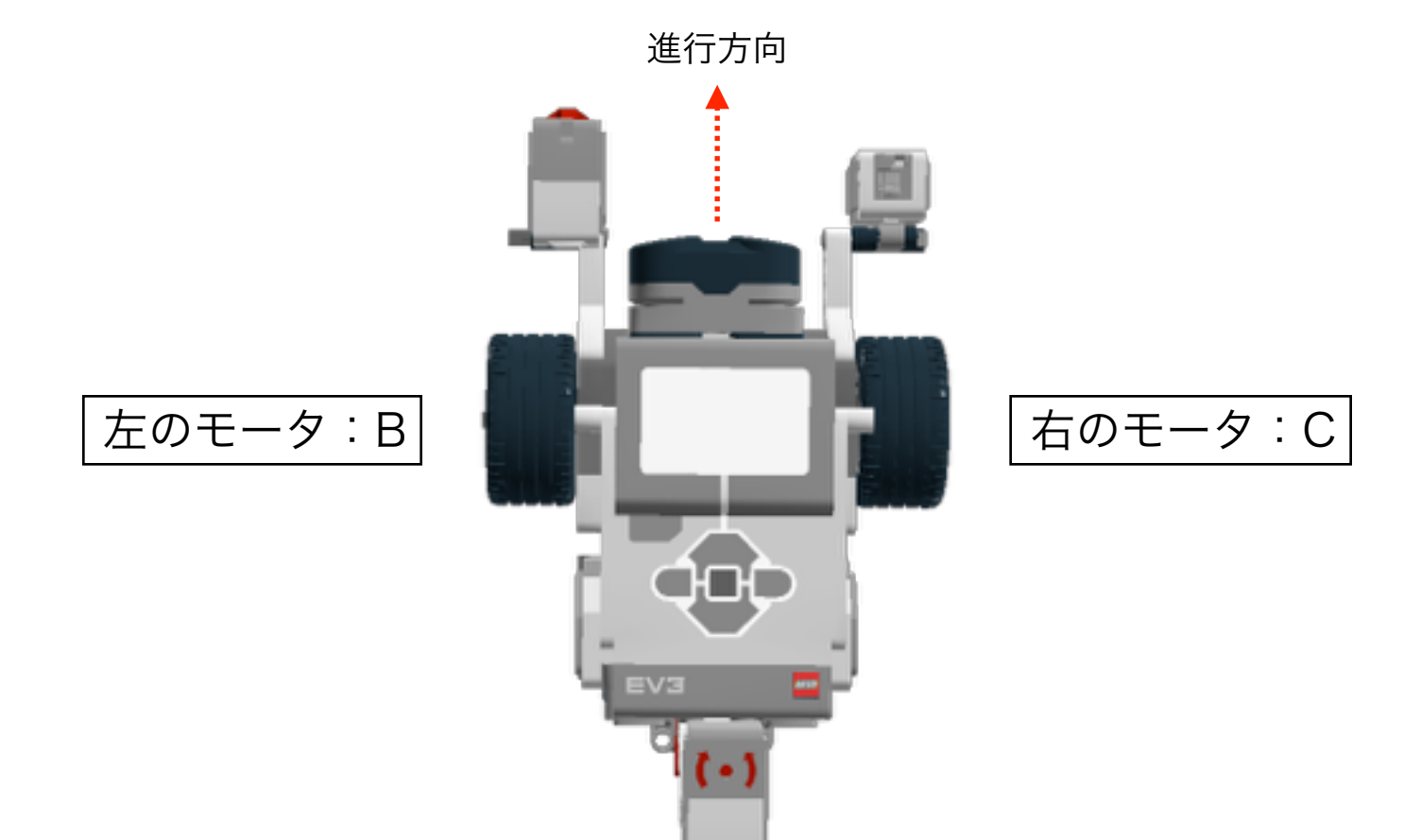

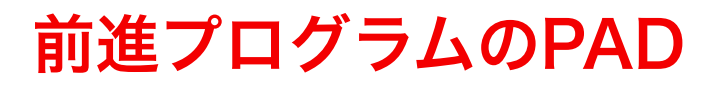

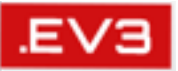

・ ロボットを3秒前進、その後2秒後退

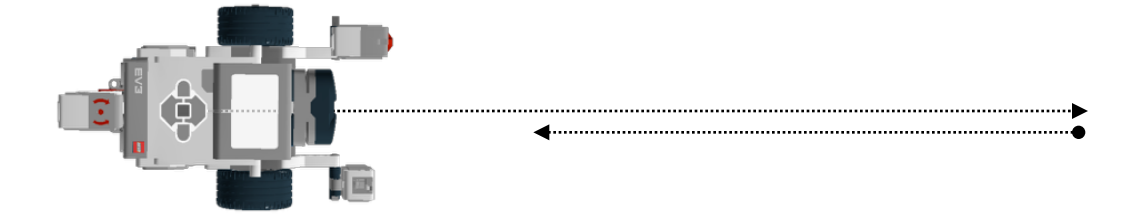

モータBとモータCを3秒間回転 モータBとモータCを2秒間逆回転

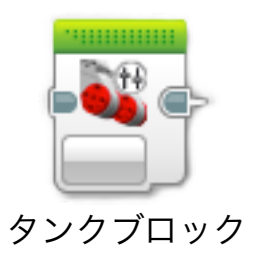

#### モータ制御によるロボットの前進(ステアリングブロック)

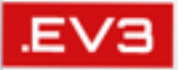

・ ロボット(モータB+C)を3秒前進、その後2秒後退

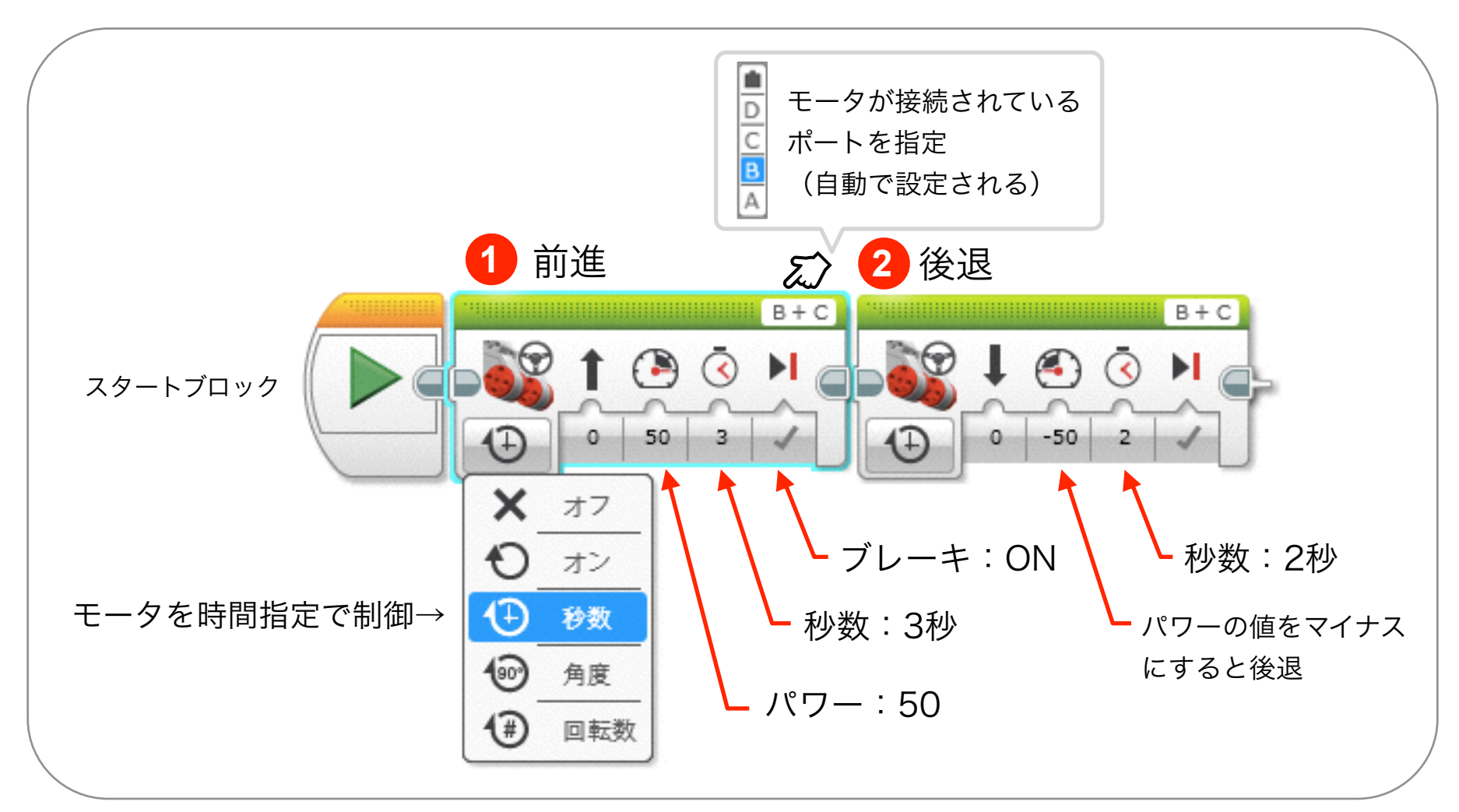

モータ制御によるロボットの前進 (タンクブロック)

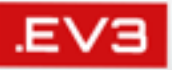

・ ロボット(モータB+C)を3秒前進、その後2秒後退

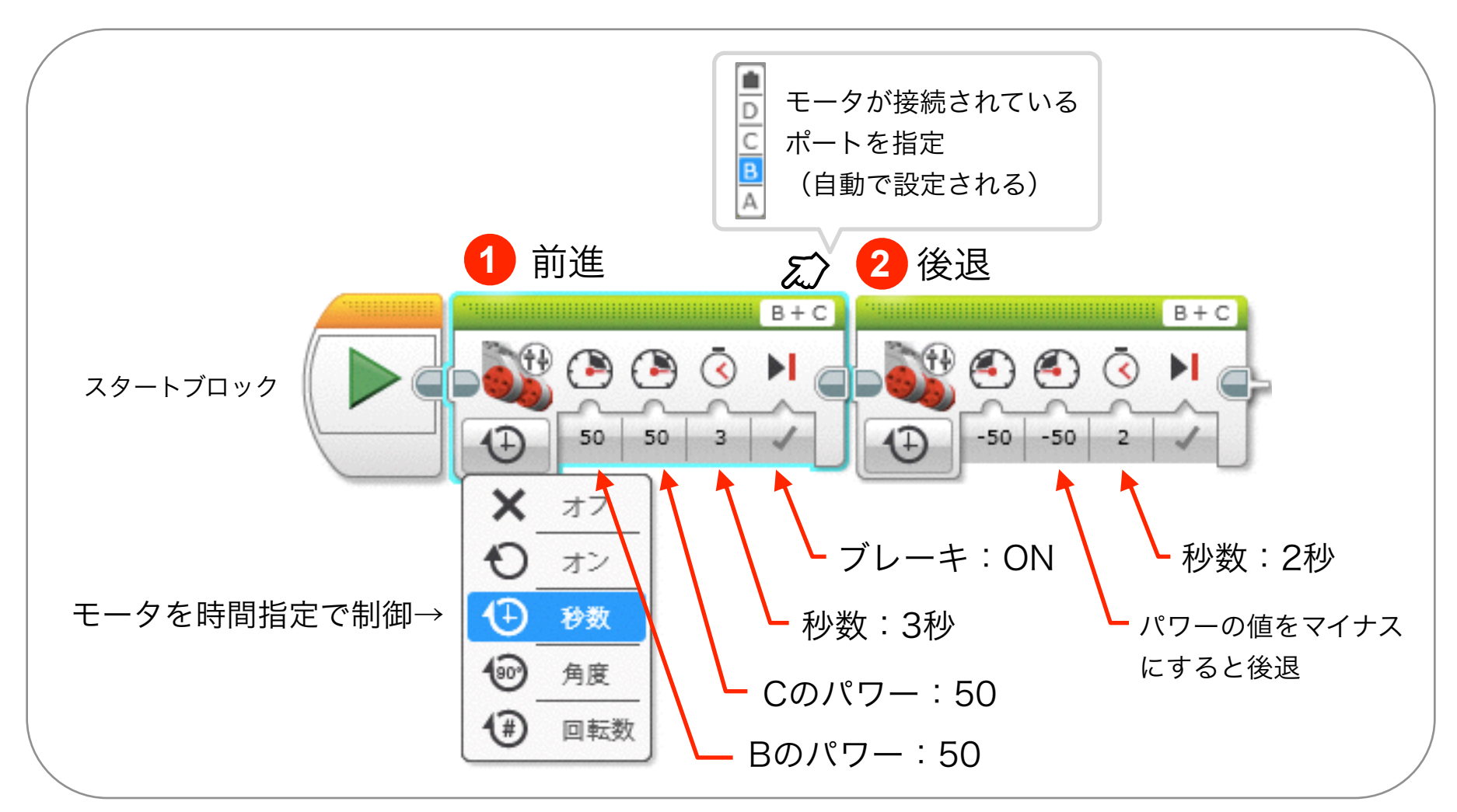

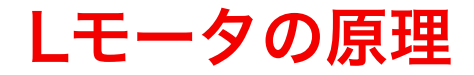

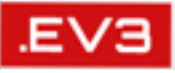

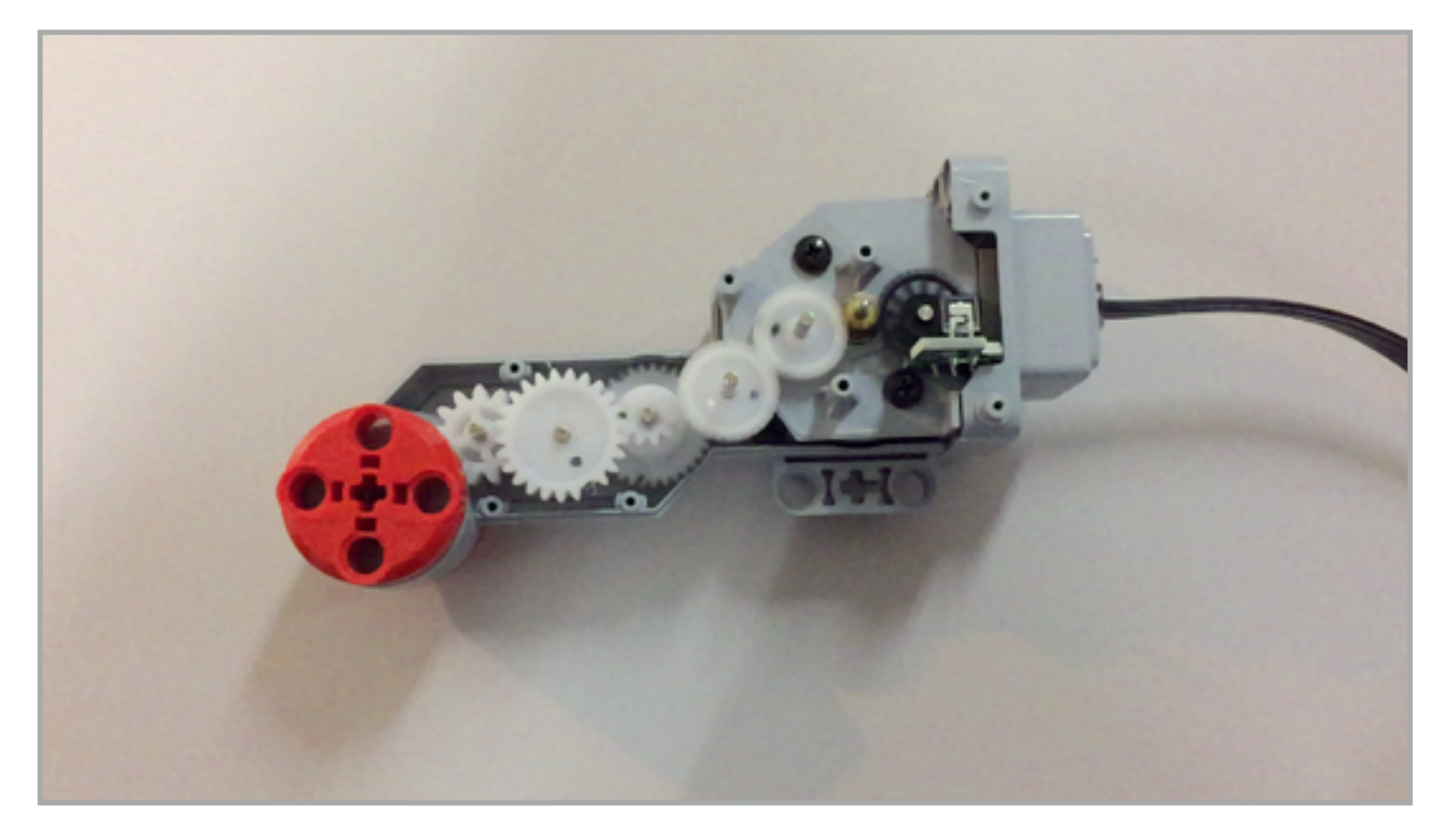

段数:7段 トルク比率:45:1 エンコーダの回転角:2度

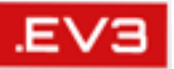

モータBとCのパワーの値のバランスを変えてみよう

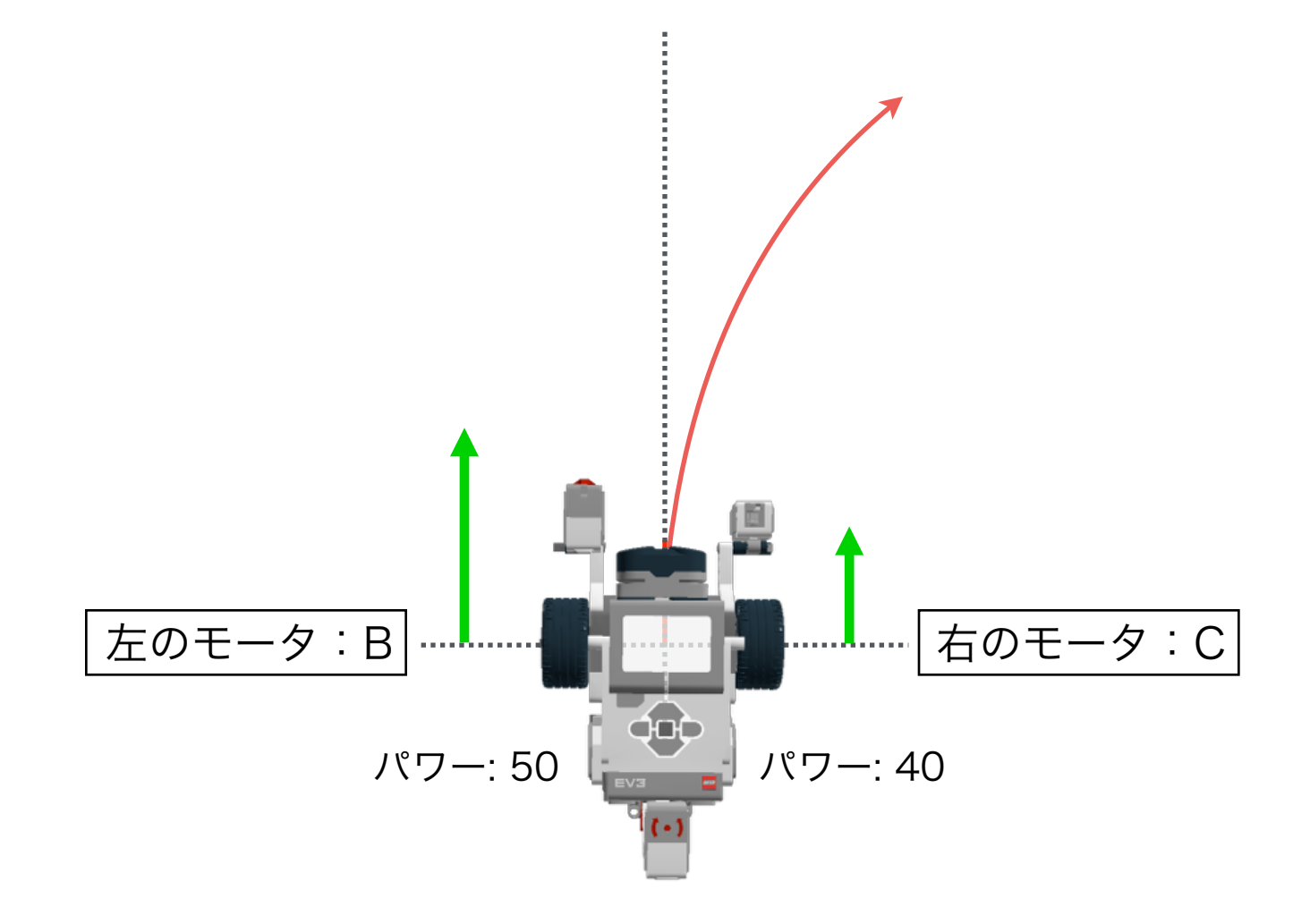

#### 曲線の動きを実現するには

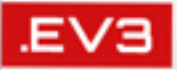

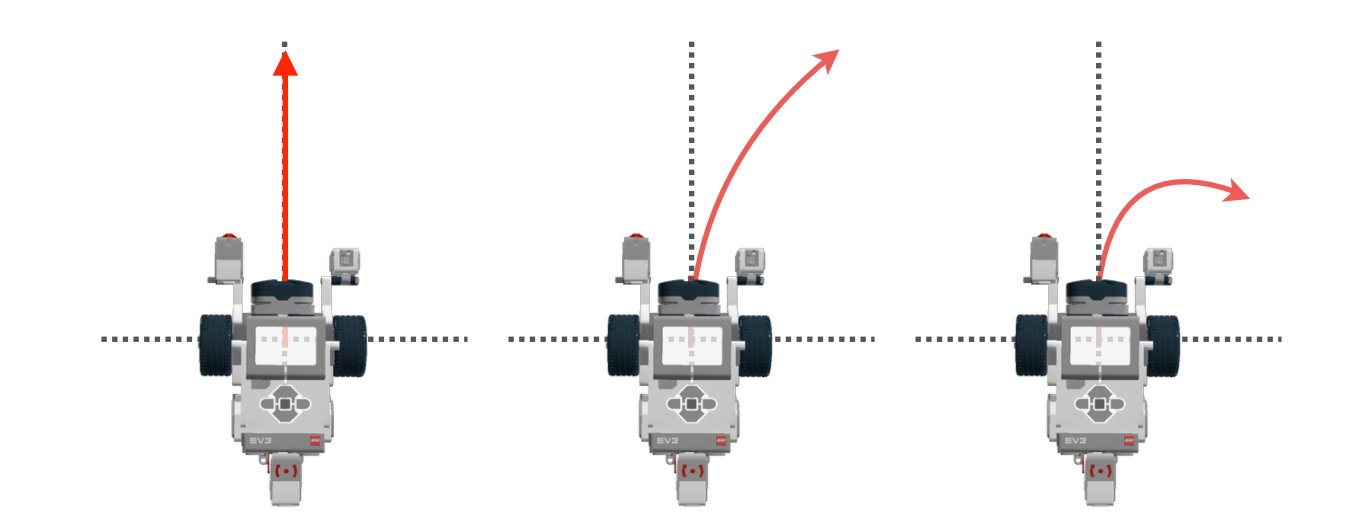

| タンクブロック    | B: 50 C: 50 | B: 50 C: 40 | B: 50 C: 30 |
|------------|-------------|-------------|-------------|
| ステアリングブロック | ステアリング: 0   | ステアリング: 10  | ステアリング: 20  |

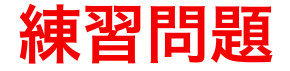

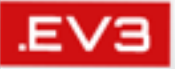

# ・ 3秒前進、2秒後退、1秒停止を3回繰り返すプログラムを つくろう

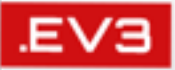

## ■ロボットを回転させるには(モータ制御2)

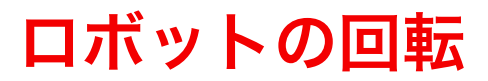

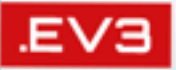

・ ロボットを右回転(その場で旋回)させるには

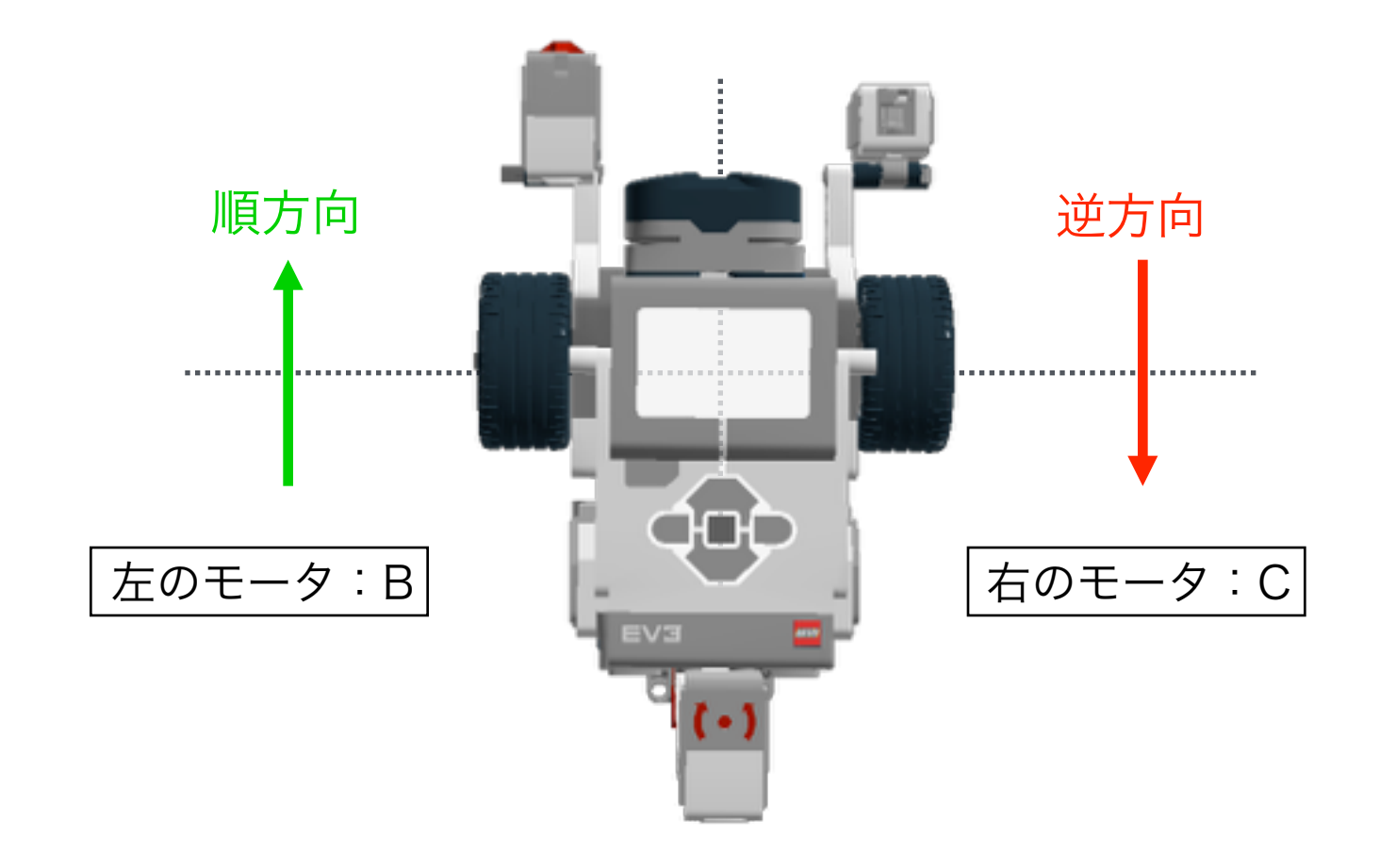

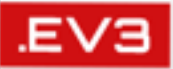

#### ・ 左のモータBを順回転、右のモータCを逆回転

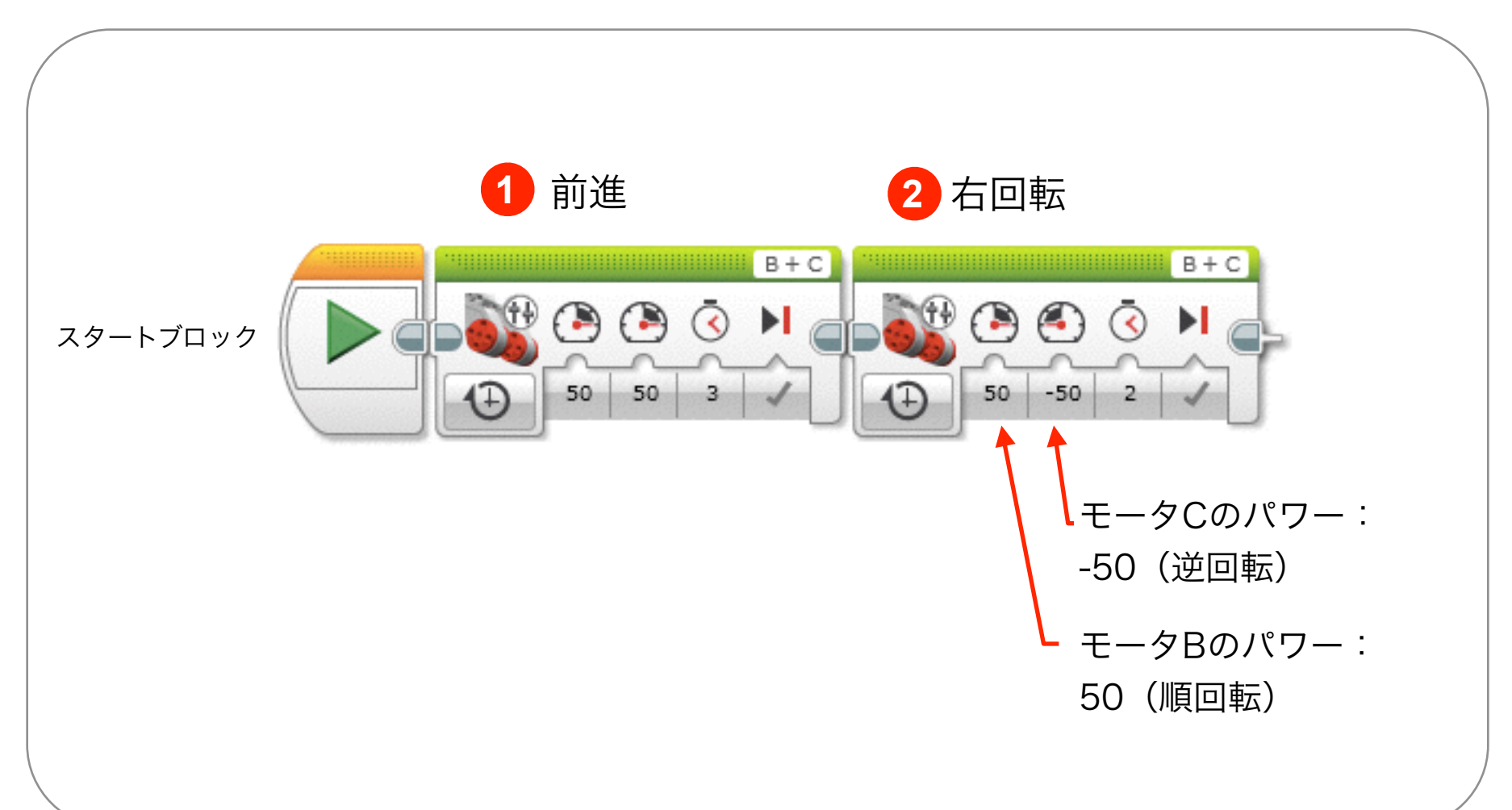

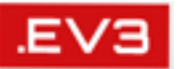

・ どのように実現するか考えてみよう!

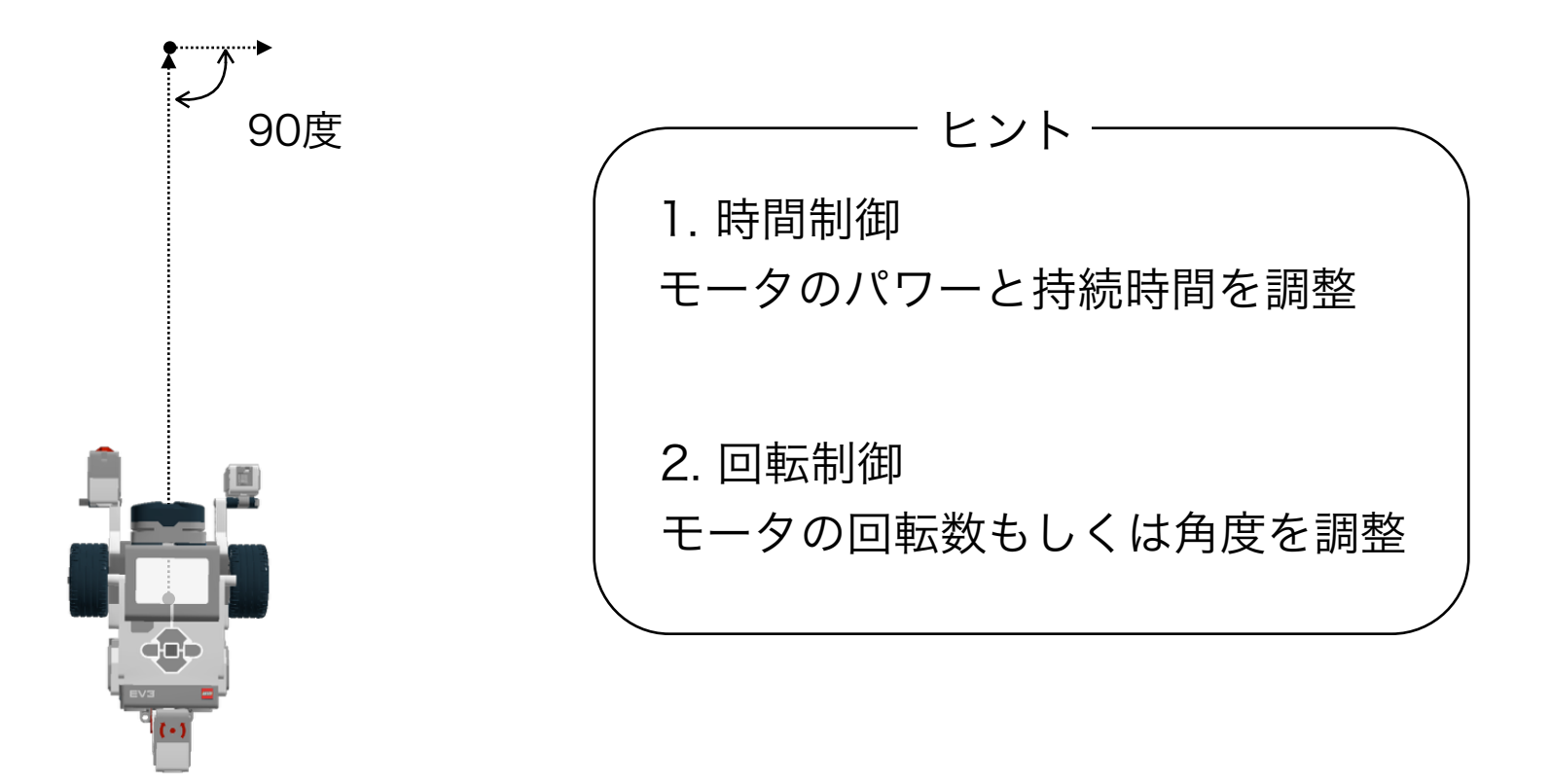

→複数の問題解決方法があるので、いろいろと試してみよう!(試行錯誤しよう)

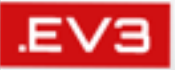

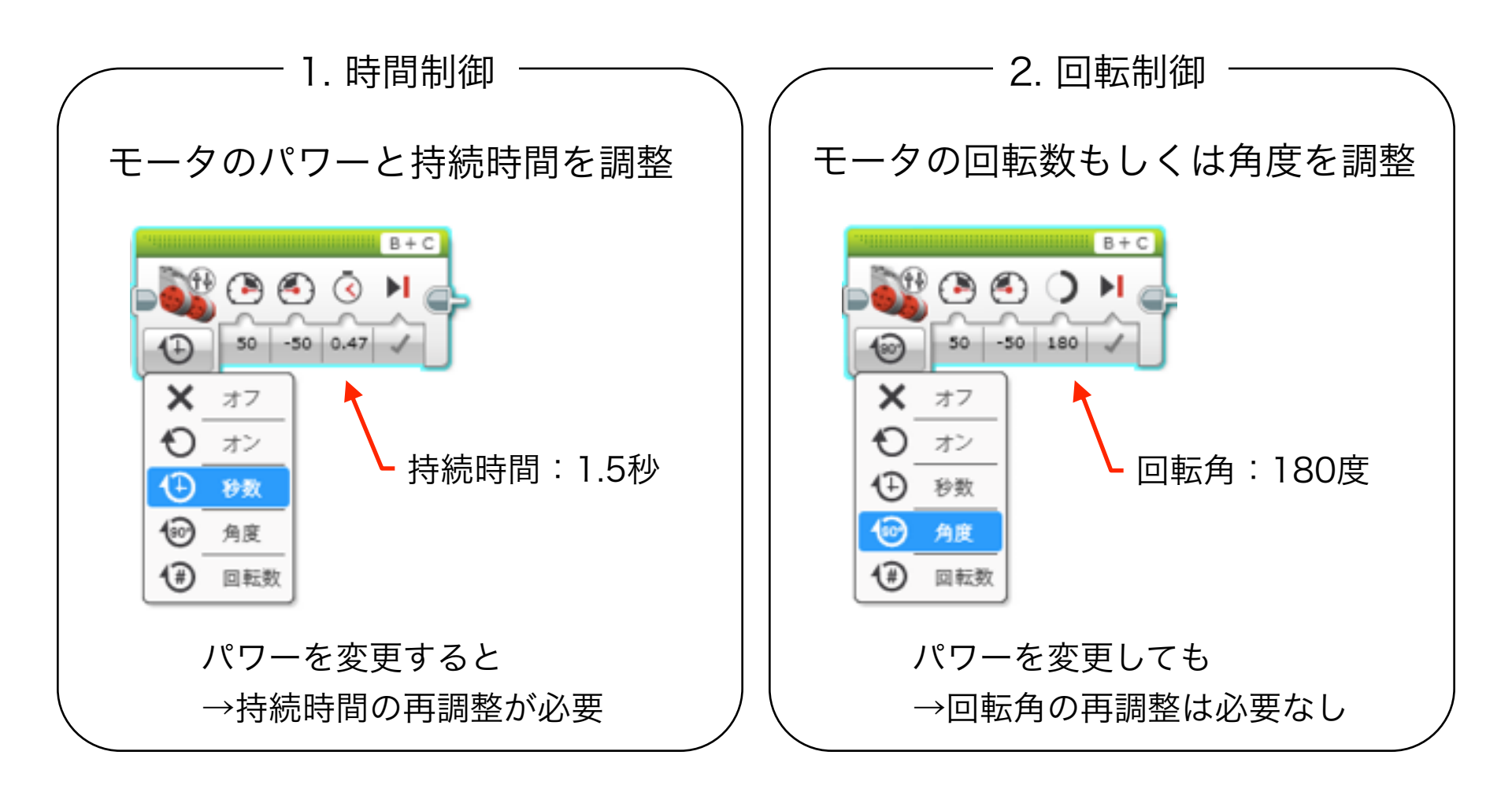

→回転制御の方が便利(同じ動きでロボットを早くしたいとき等)

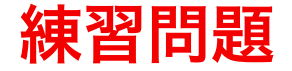

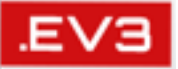

# 3秒前進して、方向を変えて自分のところへ戻ってくる プログラムをつくろう

・思い通りにロボットを動かしてみよう

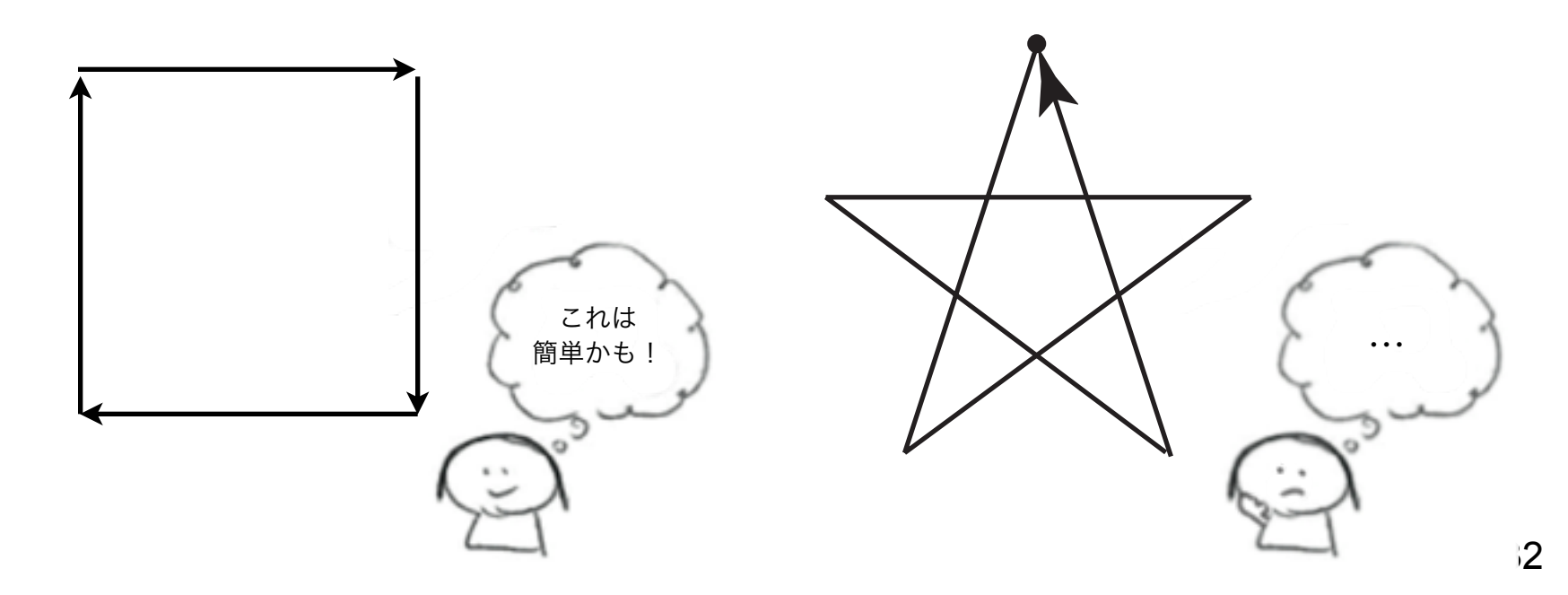

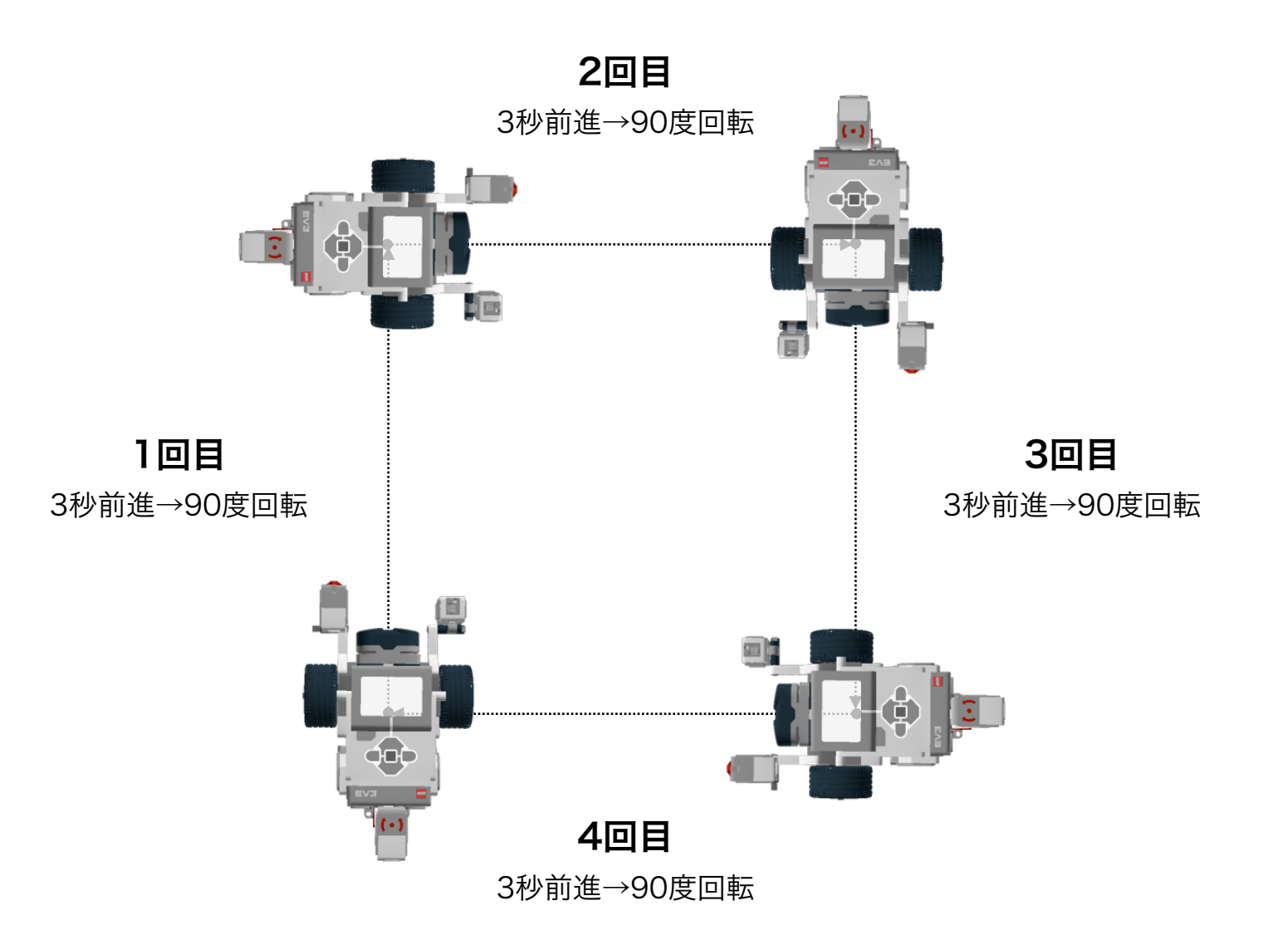

.EVЗ

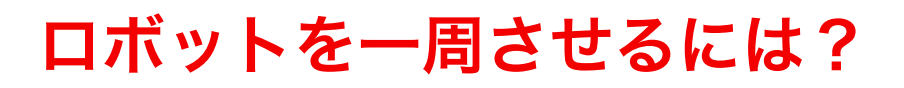

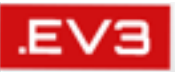

・3秒前進と90度右回転を4回繰り返せばよい

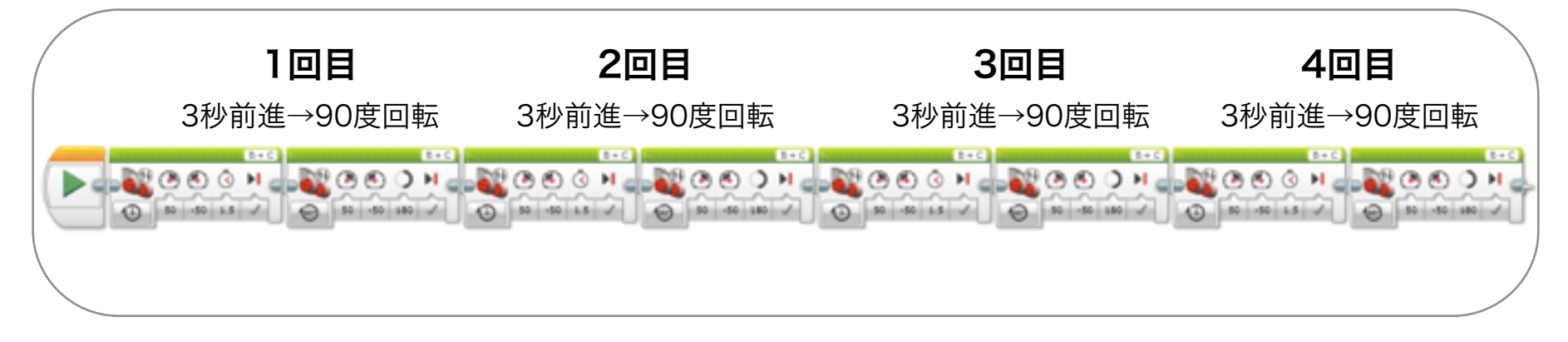

100周するには?→800個のブロックを並べる必要があり!

・ 繰り返し処理(ループブロック)を利用

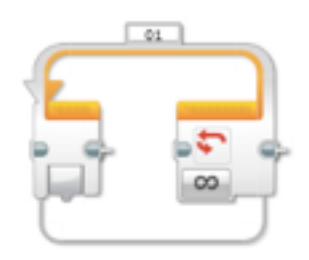

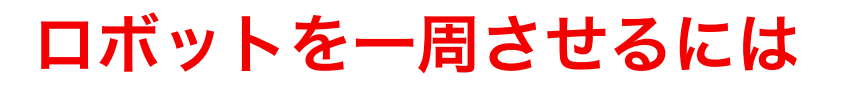

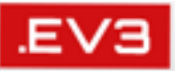

・3秒前進と90度右回転を4回繰り返す

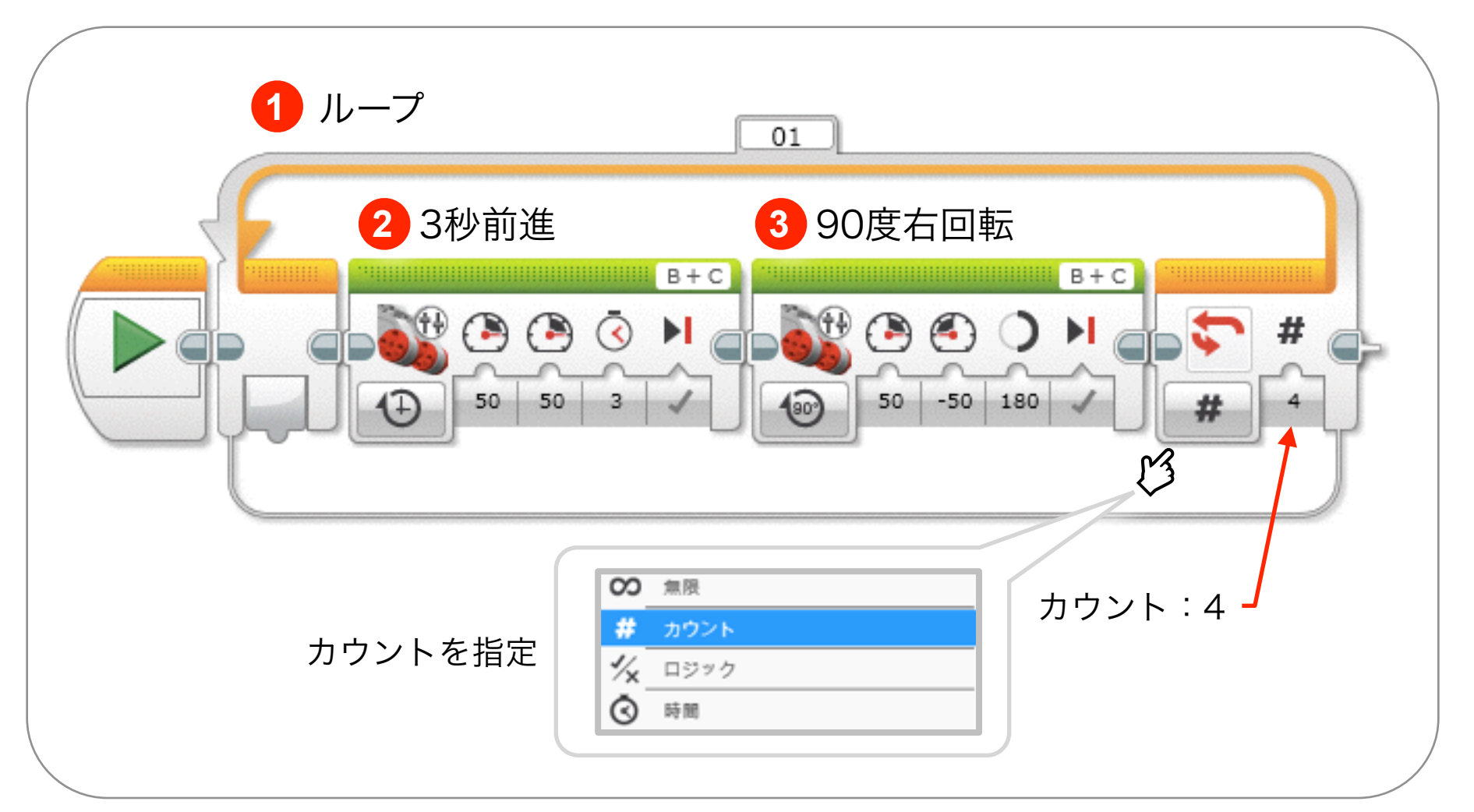

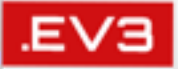

### 目指せ!ロボットマスター **ロボットを思い通りに動かそう!** LEGO Mindstorms EV3 で目指せロボコン!

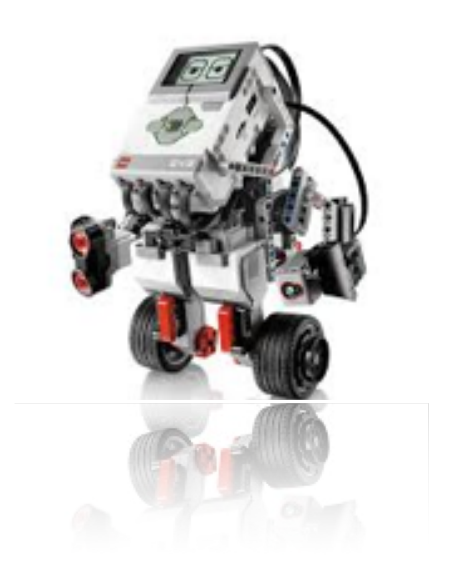